## 保存したルートの削除

## 保存したルートを削除することができます。

あらかじめルートを保存しておきます。[音<sup>つ</sup>「現在のルートを保存する」D-22

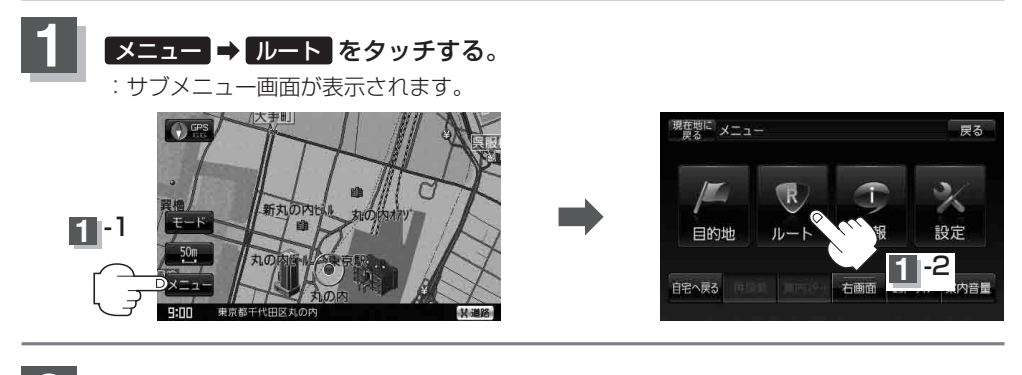

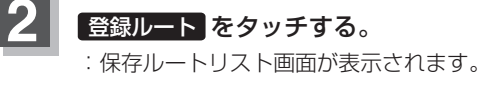

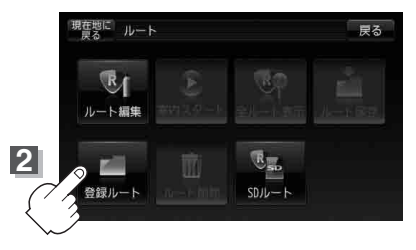

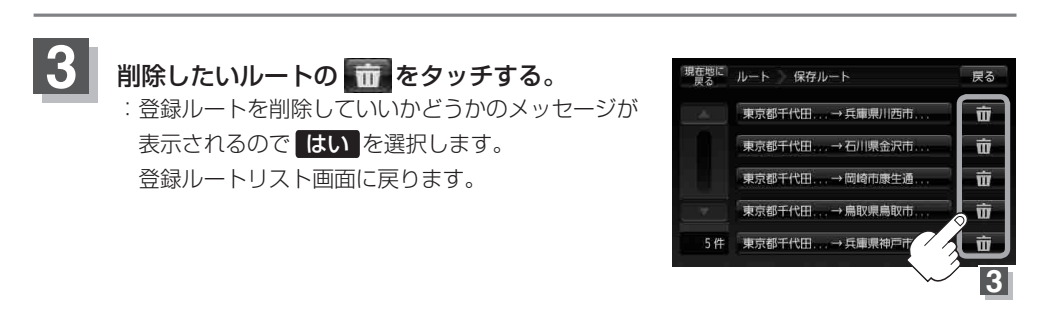

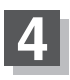

## 現在地の地図画面に戻るときは現在地に戻るをタッチする。

※ 戻る を2回タッチすると、メニュー画面に戻ります。

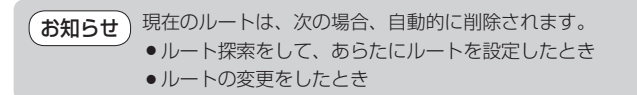